# HƯỚNG DẪN SỬ DỤNG HỆ THỐNG GỬI TIN QC

VietGuys

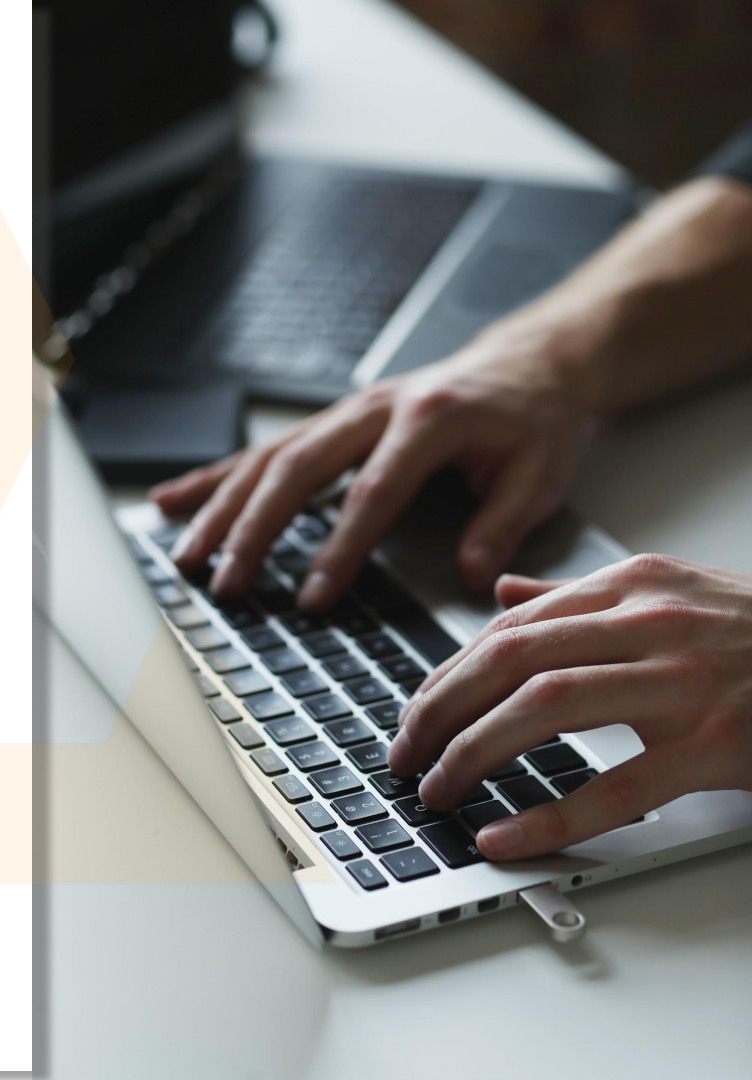

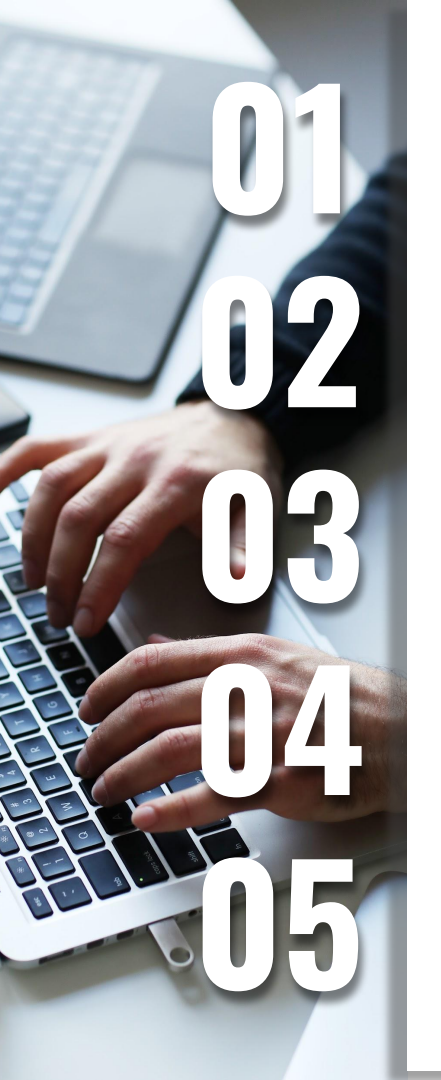

## Giới thiệu

## Quy định gửi tin QC

## Quy trình gửi tin QC

Quản lý đơn hàng, Báo cáo & Thống kê kết quả gửi tin

Câu hỏi thường gặp

# NỘI DUNG

Với mong muốn ngày càng nâng cao chất lượng dịch vụ để phục vụ Khách hàng ngày một tốt và hiệu quả hơn trong việc gửi tin. VIETGUYS chính thức ra mắt công cụ hỗ trợ Khách hàng gửi tin nhắn Quảng cáo với nhiều tính năng, tiện ích đáp ứng được những nhu cầu cần thiết từ Khách hàng

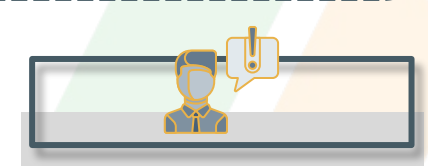

Quý khách chủ động hơn trong việc gửi tin thay vì trước đây gửi đơn hàng quảng cáo qua email cho nhân viên VGs

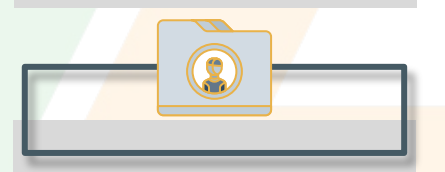

Quy trình gửi tin, quản lý, theo dõi các đơn hàng một cách chặt chẽ, giảm thiểu rủi ro xảy ra sự cố như gửi sai đơn hàng

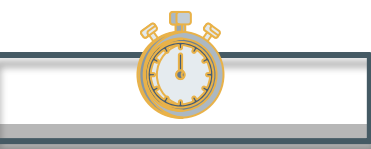

Tiết kiệm được thời gian duyệt đơn hàng từ VietGuys sang nhà mạng

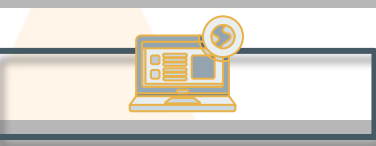

Báo cáo thống kê số lượng tin nhắn rõ ràng, chi tiết, có thể hiện qua biểu đồ để Quý khách đánh giá hiệu quả của từng đợt gửi tin

## Giới thiêu Quy đinh Báo cáo & Thống kê kết quả gửi tin

#### Định nghĩa tin QC

Là các tin nhắn có nội dung mang tính chất quảng cáo nhãn hàng, sản phẩm hoặc dịch vụ mới

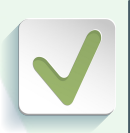

Thông báo tổ chức sự kiện, hội nghị, khai trương....

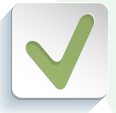

Nội dung thường bao gồm các từ như: ưu đãi, khuyến mại, giảm giá, tặng,...

## NỘI DUNG MẫU

Ky niem 16 nam thanh lap, VIETGUYS gui tang Quy khach chuong trinh giam gia 20% cac dich vu gui tin nhan thuong hieu. Chi tiet tai <u>www.vietguys.biz</u>

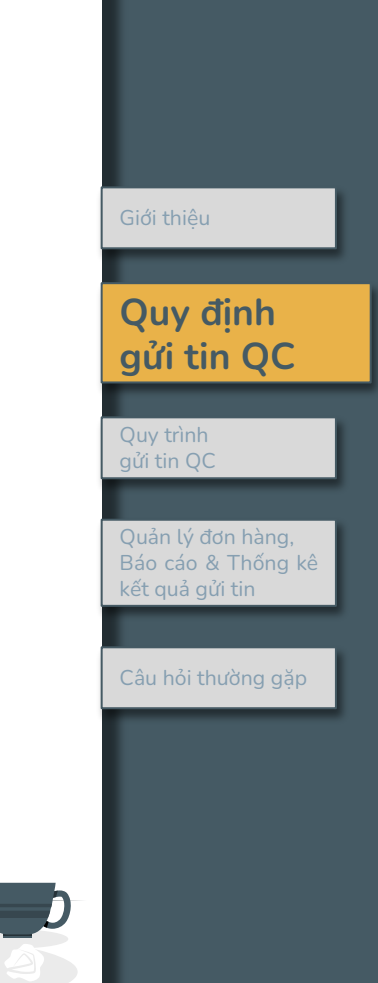

#### Số ký tự tin QC và các quy định

Nhà mạng tự động thêm cú pháp từ chối trước và sau nội dung tin nhắn Quảng cáo

| Số bản | Vina         | phone           | Vie       | ettel                                  | М   | obi           |      |          | Giới thiậu                                                 |
|--------|--------------|-----------------|-----------|----------------------------------------|-----|---------------|------|----------|------------------------------------------------------------|
| tin    | TV có<br>dấu | TV không<br>dấu | TV có dấu | TV không TV có TV không<br>dấu dấu dấu |     | Vietnammobile | Gtel | Quy định |                                                            |
| 1 SMS  | 70           | 160             | 268       | 459                                    | 70  | 160           | 126  | 160      | gưi tin QC                                                 |
| 2 SMS  | 134          | 306             | 335       | 612                                    | 134 | 306           | 272  | 306      | Quy trình<br>gửi tin QC                                    |
| 3 SMS  | 201          | 459             |           |                                        | 201 | 459           | 425  | 459      | Quản lý đơn hàng,<br>Báo cáo & Thống kê<br>kết quả gửi tin |
| 4 SMS  | 268          | 612             |           |                                        | 268 | 612           |      | 612      | Câu hỏi thường gặp                                         |
| 5 SMS  |              | 765             |           |                                        | 335 | 765           |      |          |                                                            |
|        | -            |                 |           |                                        |     |               |      |          |                                                            |

### NỘI DUNG MẫU

(VG2) Ky niem 9 nam thanh lap, VIETGUYS gui tang Quy khach chuong trinh giam gia 20% cac dich vu gui tin nhan thuong hieu. Chi tiet tai <u>www.vietguys.biz</u> .Tu choi QC,soan NO gui 9241 Quy định Số lượng nhận tin từng Nhà mạng

Mobifone: Không giới hạn.

Viettel: 1 tháng không quá 8 tin QC và 1 ngày tối đa 2 tin. Vina: 1 ngày chỉ được nhân tối đa 3 tin

#### Khung thời gian quan trọng

01

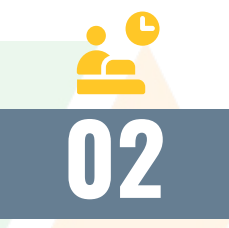

Thời gian **tiếp nhận đơn hàng** của nhà mạng: Thứ 2 đến thứ 6, sáng 8h30 chiều 16h30 Quý khách nên **gửi đơn hàng** QC cho nhân viên VGs **trước 2 đến 5 tiếng (trong giờ làm việc)** để đảm bảo tin nhắn được g<mark>ửi đi đúng giờ đ</mark>ặt lịch

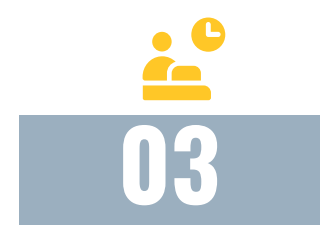

Thời gian Quý Khách có thể **đặt** lịch cho tin đi: vì nhà mạng có một số khung giờ chặn tin nên Quý Khách lưu ý các khung giờ chặn tin của nhà mạng như sau: Quy định gửi tin QC

Quy trình gửi tin QC

Quản lý đơn hàng, Báo cáo & Thống kê kết quả gửi tin

Câu hỏi thường gặp

| lhời gian | chặn | tin của | nhà | mạng: |
|-----------|------|---------|-----|-------|
|-----------|------|---------|-----|-------|

| Mobifone:                                 | 11h30 - 13h30, 20h - 8h ngày hôm sau                                                   |
|-------------------------------------------|----------------------------------------------------------------------------------------|
| Vinaphone:                                | 11h30 - 13h30, 18h - 20h, 21h - 8h ngày hôm sau                                        |
| Viettel:<br>Thứ hai, thứ sáu<br>Thứ 7, CN | 11h45 - 13h30, 21h15 - 06h50 ngày hôm sau<br>11h45 - 14h20, 20h45 - 08h45 ngày hôm sau |

#### Khung thời gian quan trọng

### Thời gian huỷ đơn hàng

Quý Khách **hủy đơn hàng** trước thời gian đặt lịch cho tin xuống **từ 2-3h** trong thời gian làm việc (lưu ý: gửi yêu cầu hủy trong giờ làm việc của nhà mạng vì sau khung giờ làm việc nhân viên nhà mạng không được can thiệp vào hệ thống)

## Thời gian nhà mạng trả báo cáo

Sau khi đơn hàng được gửi đi khoảng từ **3-5 ngày trong thời gian làm việc**, Quý khách sẽ kiểm tra được báo cáo gửi tin trên hệ thống của VGs

| Giới thiệu                                                 |
|------------------------------------------------------------|
|                                                            |
| Quy định<br>gửi tin QC                                     |
|                                                            |
| Quy trình<br>gửi tin QC                                    |
|                                                            |
| Quản lý đơn hàng,<br>Báo cáo & Thống kê<br>kết quả gửi tin |
|                                                            |
| Câu hỏi thường gặp                                         |
|                                                            |

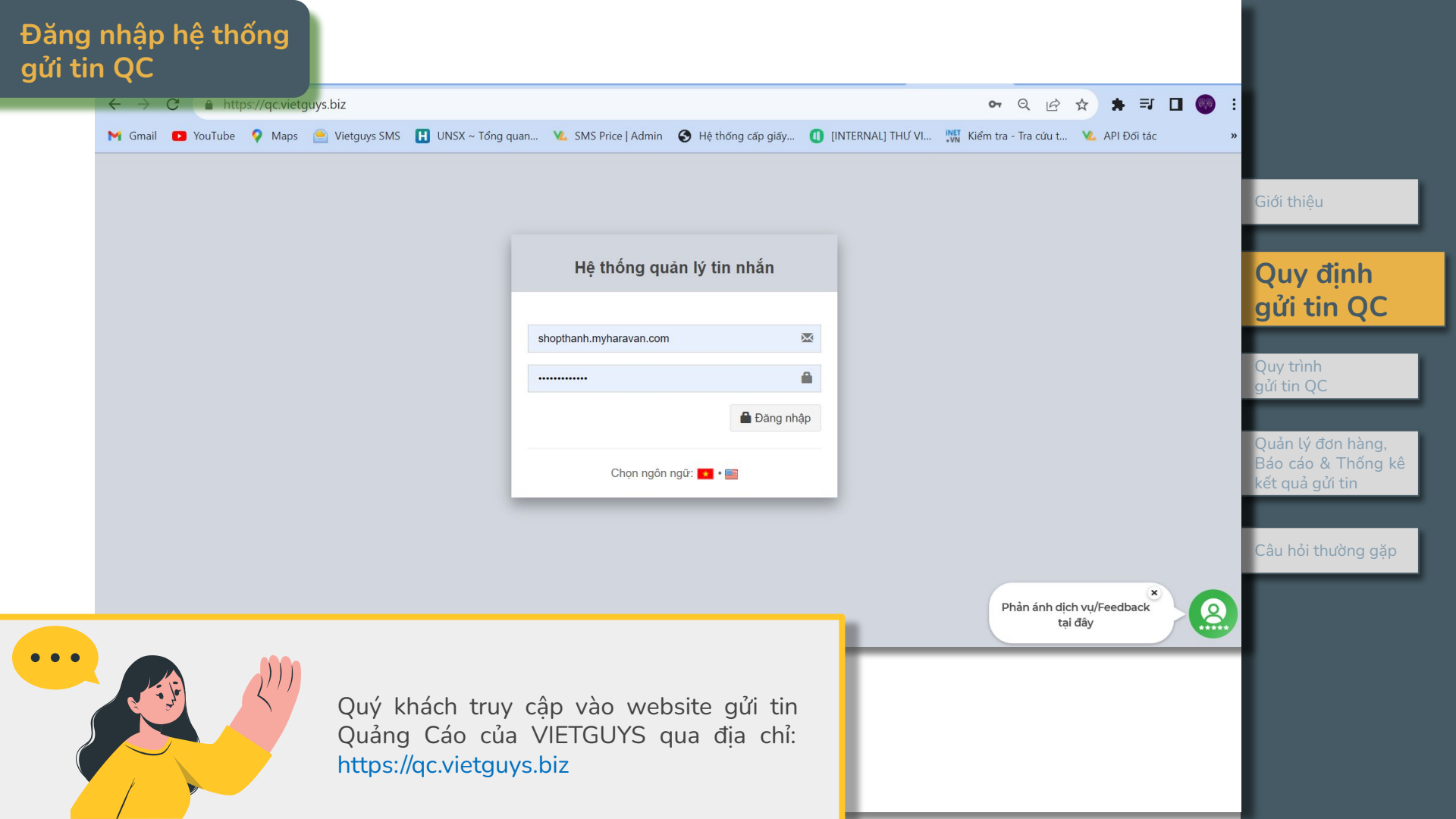

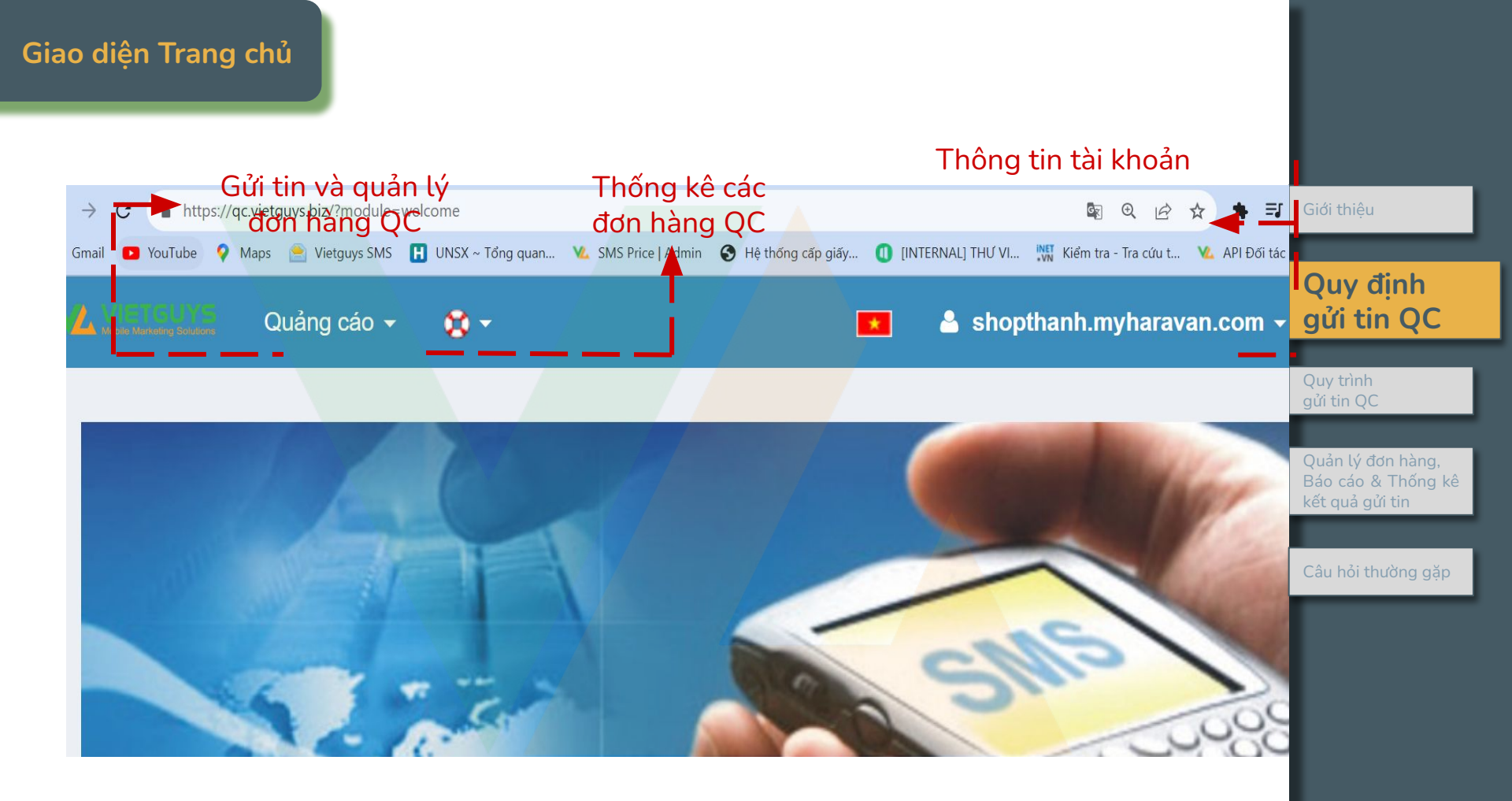

#### Thông tin Tài khoản

#### Click chuột vào tên tài khoản trên góc phải màn hình

| ETGUYS                                                                                                    | Quảng cáo 👻                                        | Thống kê                  |                                             | Tiếng Việt                                                                                                    | 🛓 VIETGUYS 🗸 |
|----------------------------------------------------------------------------------------------------|----------------------------------------------------|---------------------------|---------------------------------------------|----------------------------------------------------------------------------------------------------|--------------|
| Thông tin t<br>ID:<br>59<br>Tài khoản:<br>VIETGUYS<br>Mật khẩu m:<br>Mật khẩu<br>Xác nhận m:<br>Xác nhận m:<br>Tên hiển thị | tài khoản<br>ới :<br>ật khấu mới:<br>mật khẩu<br>: | — - Thay đổi password tại | đây<br>Chọn "Tài khoản"<br>để xem thông tin | ID: 59<br>Tài khoản: <b>VIETGUYS</b><br>Email: dungbaby1893@g<br>Dãy IP truy cập : *,<br>Tên thương hiệu:<br>VIETGUYS<br>I<br>Tài khoản | mail.com     |
|                                                                                                    |                                                    | Lưu                       | thay đối                                    |                                                                                                    |              |

Quy định gửi tin QC Quy trình gửi tin QC Quản lý đơn hàng, Báo cáo & Thống kê kết quả gửi tin

Câu hỏi thường gặp

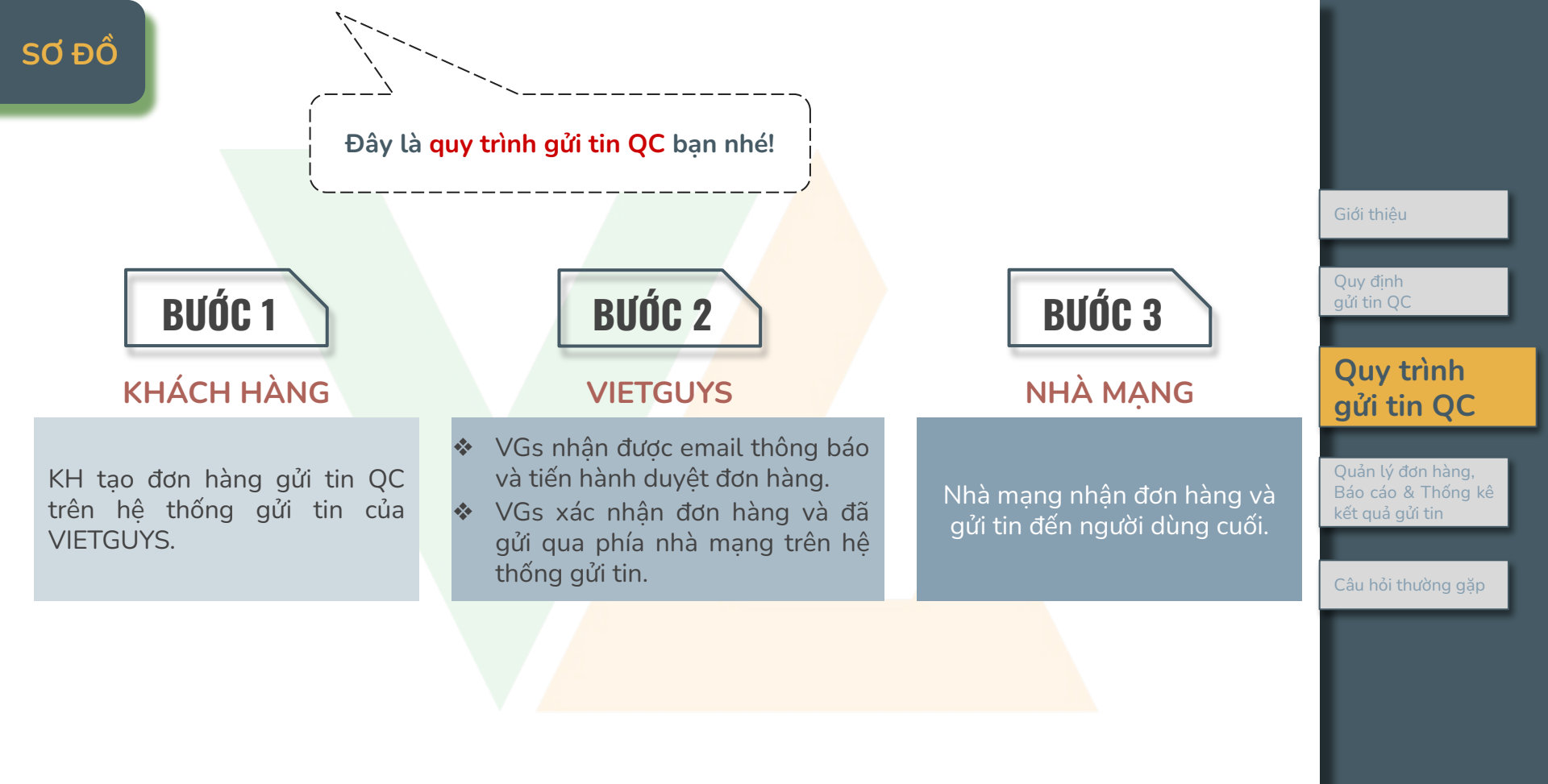

Quý khách chọn tab **"Quảng cáo" >> "Thêm chiến dịch"**: để tạo đơn hàng Quảng Cáo tại đây

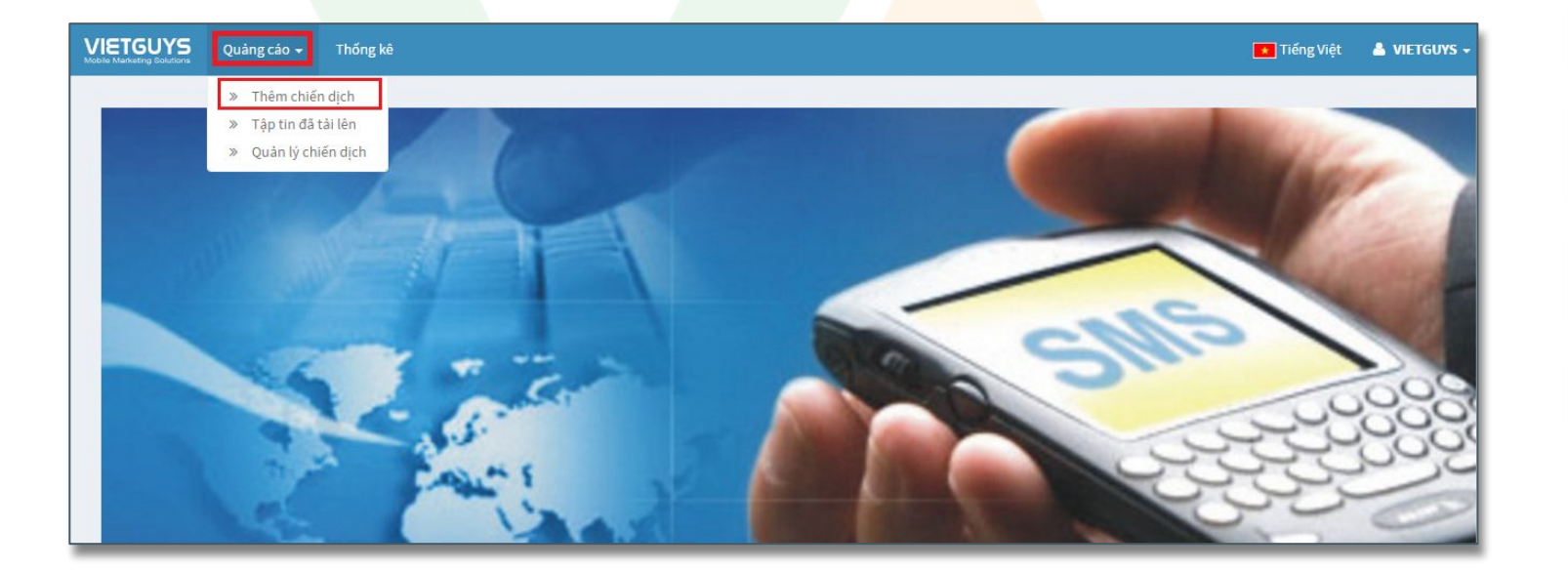

| Giới thiệu                                                 |
|------------------------------------------------------------|
|                                                            |
| Quy định<br>gửi tin QC                                     |
|                                                            |
| Quy trình<br>gửi tin QC                                    |
|                                                            |
| Quản lý đơn hàng,<br>Báo cáo & Thống kê<br>kết quả gửi tin |
|                                                            |
|                                                            |
| Câu hỏi thường gặp                                         |
| Câu hỏi thường gặp                                         |

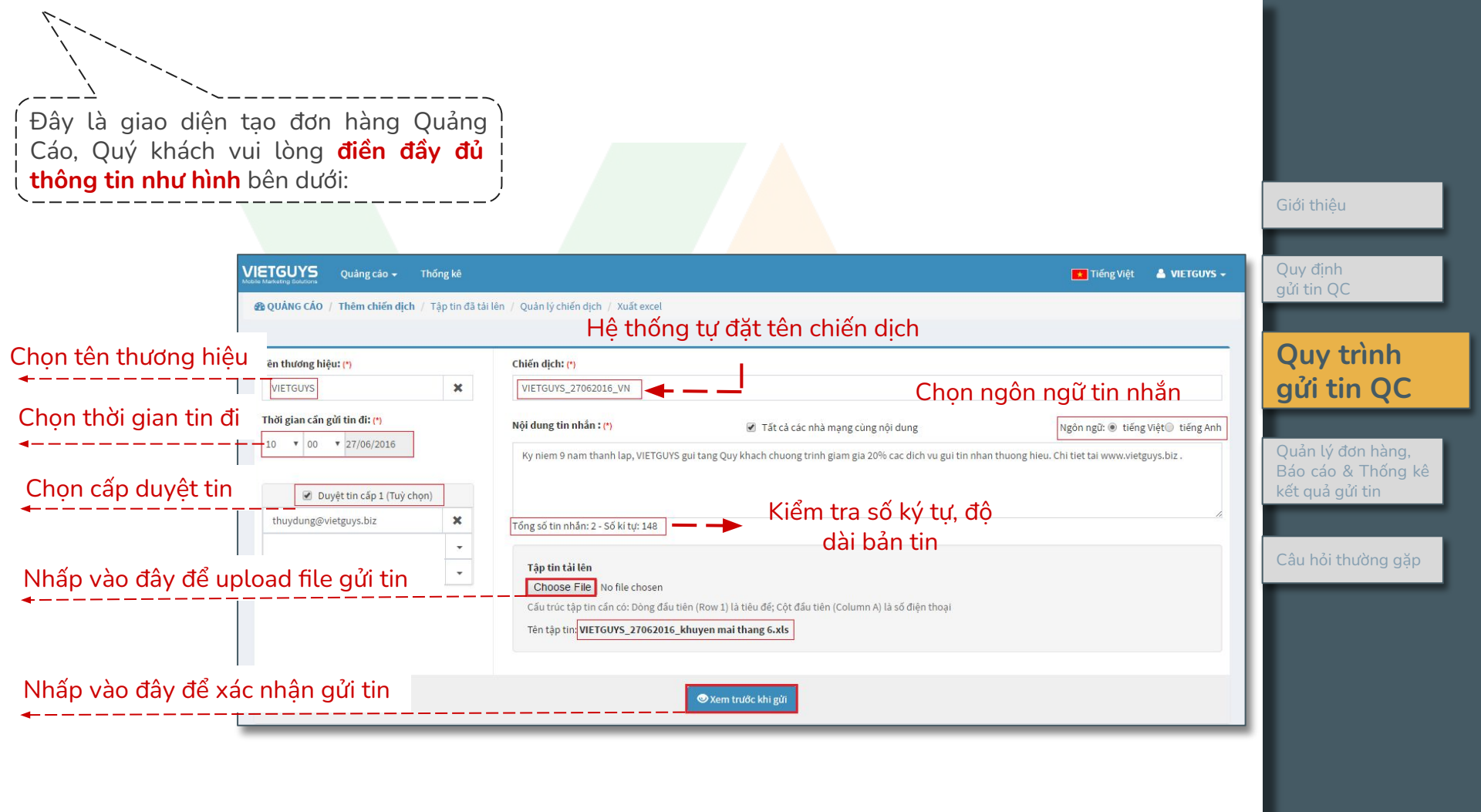

|                                            | Tên thương hiệu                                                                                                    | Thời gian gửi tin                                                                                                    | Ngôn ngữ                                                                                                    |                                                             |
|--------------------------------------------|----------------------------------------------------------------------------------------------------|----------------------------------------------------------------------------------------------------|----------------------------------------------------------------------------------------------------|-------------------------------------------------------------|
| Quy định điền<br>các thông tin<br>đơn hàng | Chọn tên Thương hiệu cần gửi                                                                                                    | Chọn thời gian ngày giờ tin đi                                                                                                    | Chọn ngôn ngữ Tiếng<br>Anh, Tiếng Việt tương<br>ứng với nội dung tin nhắn                                         | Giới thiệu                                                  |
|                                            | Chiến dịch                                                                                                    | Nội dung tải lên                                                                                                    | Tập tin tải lên                                                                                                   | Quy định<br>gửi tin QC                                      |
|                                            | Hệ thống tự đặt tên chiến dịch ngay khi<br>chọn tên thương hiệu, thời gian gửi tin và<br>ngôn ngữ. Ngoài ra, QK có thể ghi chú<br>thêm để quản lý các chương trình (ví | Sử dụng nội dung không dấu tiếng<br>việt, không chứa các ký tự Unicode.<br>Vì hệ thống nhà mạng quy định độ<br>dài tin nhắn có chứa ký tự Unicode<br>chỉ được 70 ký tự/sms, trong khi độ | Sử dụng file Excel (.xls /<br>.xlsx). Cấu trúc tập tin:<br>dòng đầu tiên là tiêu đề<br>và cột đầu tiên là số điện | Quy trình<br>gửi tin QC                                     |
|                                            | dụ:VIETGUYS_27062016_VN_Khuyenmai<br>thang 6)                                                                                                    | dài 1 tin nhắn bình thường là 160 ký<br>tự/sms, Quý khách lưu ý để không bị<br>mất phí do gửi tin có chứa Unicode                                                                        | thoại. Tải file mẫu tại đây:<br><u>Danh sach so dien thoai</u><br><u>mau</u>                                      | Báo cáo & Thống kê<br>kết quả gửi tin<br>Câu hỏi thường gặp |
|                                            | Duyệt tin                                                                                                    |                                                                                                    |                                                                                                    |                                                             |
|                                            | Nếu Quý khách cần nhân viên VGs kiểm<br>tra và duyệt lại gói tin thì vui lòng chọn<br>phần này, email của nhân viên VGs sẽ<br>được mặc định sẵn để quý khách chọn.     |                                                                                                    |                                                                                                    |                                                             |

Trường hợp mỗi nhà mạng quý khách gửi một nội dung khác nhau thì Quý khách **bỏ chọn "Tất cả các nhà mạng cùng nội dung",** hệ thống sẽ hiển thị 3 ô tương ứng với 3 nội dung của từng nhà mạng

| Tên thương hiệu: (*)          |       | Chien dịch: (!)                                                                                                    |                                         |
|-------------------------------|-------|----------------------------------------------------------------------------------------------------|-----------------------------------------|
| VIETGUYS                      | ×     | VIETGUYS_27062016_VN                                                                                                    | Quy định                                |
| Thời gian căn gửi tin đi: (*) |       | Nội dung tin nhấn : (*) 💿 Tất cả các nhà mạng cùng nổi dung Ngôn ngữ: 🖷 tiếng Việt © tiếng Việt ©                                                    | gứi tin QC                              |
| 10 • 00 • 27/06/2016          |       | Mobifone:<br>Ky njem 9 nam thanh lan VIETGLIVS gui tang Quy khach chunge trình gian gia 2006 car dịch vụ gui tịn nhan thunge hiệu                    |                                         |
| 🖉 Duyệt tin cấp 1 (Tuỷ ci     | chọn) | uù anu samu mari ma i mu an 2 da lanna ann Banu Banu Banu an ann a Banu anan Bann.                                                                   | Quy trình                               |
| thuydung@vietguys.biz         | ×     | Tổng số tin nhẫn: 1 <mark>Số ki tự: 116</mark>                                                                                                    | gửi tin QC                              |
|                               | -     | Vinaphone:                                                                                                    |                                         |
|                               | •     | Ky niem 9 nam thanh lap, VIETGUVS gui tang Quy khach chuong trinh giam gia 20% cac dich vu gui tin nhan thuong hieu.                                 |                                         |
|                               |       |                                                                                                    | Quán lý đơn hàng,<br>Báo cáo & Thống kế |
|                               |       | Tổng số tin nhắn: 1 <mark>Só ki tự: 116</mark>                                                                                                    | kết quả gửi tin                         |
|                               |       | Vietal:                                                                                                    |                                         |
|                               |       | Ky niem 9 nam thanh lap, VIETGUYS gui tang Quy khach chuong trinh giam gia 20% cac dich vu gui tin nhan thuong hieu. Chi tiet tai www.vietguys.biz : |                                         |
|                               |       |                                                                                                    | Câu hỏi thường gặp                      |
|                               |       | Tổng số tin nhân: 2 <mark>4</mark> Số kỉ tự: 148                                                                                                    |                                         |
|                               |       | Tập tin tải lên                                                                                                    |                                         |
|                               |       | Choose File No file chosen                                                                                                    |                                         |
|                               |       | Cáu trúc tập tin cán có: Đông đầu tiên (Row 1) là tiêu đế; Cột đầu tiên (Column A) là số điện thoại                                                  |                                         |
|                               |       | Ten tập tin: VIETGUYS_27062016_khuyen mai thang 6.xts                                                                                                |                                         |
|                               |       |                                                                                                    |                                         |
|                               |       | 👁 Xem trước khi gử                                                                                                    |                                         |
| L                             |       |                                                                                                    | 2                                       |

Quý khách kiểm tra lại các thông tin và chọn "Hoàn tất và gửi yêu cầu" để gửi đơn hàng qua phía VGs

| VIETGUYS Quảng cáo + Thốn          |                       |                              |                                                                                                    | Tiếng Việt 🛛 🐣 VIETGUYS 🚽                         |                                     |
|------------------------------------|-----------------------|------------------------------|----------------------------------------------------------------------------------------------------|---------------------------------------------------|-------------------------------------|
| 🔁 QUÂNG CẢO / Thêm chiến dịch / Tậ | àp tin đã tài lên 🏼 / |                              | ×<br>Xem lại thông tin đơn hàng                                                                                                    |                                                   | Quy định<br>gửi tin QC              |
|                                    |                       | Chiến dịch:                  | VIETGUYS_27062016_VN                                                                                                    |                                                   |                                     |
| Tên thương hiệu: (*)<br>VIETGUYS   | ×                     | Tên thương<br>hiệu:          | VIETGUYS                                                                                                    |                                                   | Quy trình                           |
| Thời gian cấn gửi tin đi: (*)      | 1                     | Nội dung tin<br>nhắn :       | Ky niem 9 nam thanh lap, VIETGUYS gui tang Quy khach chuong trinh giam<br>gia 20% cac dich vu gui tin nhan thuong hieu. Chi tiet tai www.vietguys.biz . | Ngôn ngữ: ◯ tiếng Việt⊙ tiếng Anh                 | gui tin Qu                          |
| 10 + 00 + 27/06/2016               |                       | Thời gian cần<br>gửi tin đi: | 10:00, 27/06/2016                                                                                                    | nhan thuong hieu. Chi tiet tai www.vietguys.biz . | Quản lý đơn hàng<br>Báo cáo & Thống |
| Duyệt tin cấp 1 (Tuỳ chọn)         |                       | Tên tập tin:                 | VIETGUYS_27062016_khuyen mai thang 6.xls                                                                                                    |                                                   | kết quả gửi tin                     |
| thuydung@vietguys.biz              | × .                   |                              | Đóng cửa số 🛛 🗢 Hoàn tất và gửĩ yêu cấu                                                                                                    |                                                   | Câu hỏi thường g                    |
|                                    |                       | Cấu trúc tập tin cá          | ấn có: Dòng đầu tiên (Row 1) là tiêu đế; Cột đầu tiên (Column A) là số điện thoại                                                                       |                                                   |                                     |
|                                    |                       | Ten tạp tin: VIETG           | 095_27062016_khuyen marthang 6.xts                                                                                                    |                                                   |                                     |
|                                    |                       |                              | 👁 Xem trước khi gửi                                                                                                    |                                                   |                                     |

kê

Quý khách chọn tab **"Quảng cáo" >> "Quản lý chiến dịch"** để biết tình trạng của các đơn hàng đã được nhận viên VGs xác nhận gửi qua nhà mạng hay chưa

|           |                                                        |                                                               |                 |                                                                                       |                                                     |                                         |                                 |                                          | Giới thiệu                           |
|-----------|--------------------------------------------------------|---------------------------------------------------------------|-----------------|---------------------------------------------------------------------------------------|-----------------------------------------------------|-----------------------------------------|---------------------------------|------------------------------------------|--------------------------------------|
|           | Quảng cáo 🛨 Th                                         | ống kê                                                        |                 |                                                                                       |                                                     |                                         | <b>•••</b>                      | liếng Việt 🔺 VIETGUYS 🗸                  |                                      |
| B QUẢNG C | ÁO / Thêm chiến dịch / T                               | ập tin đã tải lên 🏿 🛛 🛛 Quả                                   | ần lý chiến dịc | h / Xuất excel                                                                        |                                                     |                                         |                                 |                                          | Quy định<br>gửi tin QC               |
|           |                                                        | -                                                             | Fừ ngày         | Đến ngày Từ khoả tìm kiếm                                                             | Tất cả                                              | • Q Tim                                 |                                 |                                          |                                      |
|           |                                                        |                                                               | G               | hi chú cho export                                                                     | 💆 Xuất                                              |                                         |                                 |                                          | gửi tin QC                           |
|           |                                                        |                                                               |                 | Tổng 1                                                                                |                                                     |                                         |                                 |                                          |                                      |
| Check all | Chiến dịch                                             | Tình trạng                                                    | Tài khoản       | Nội dung tin nhắn                                                                     | Tên thương hiệu                                     | Thời gian cần gửi tin đi                | Nhà mạng                        | Danh sách duyệt                          | Quản lý đơn hàng,<br>Báo cáo & Thống |
|           | Don hång: 576fa2d1f20ea Uploar<br>VIETGUYS_27062016_VN | ng: 576fa2d1f20ea Upload hoàn tất (7) VIETO<br>YS_27062016_VN | VIETGUYS        | Mobifone+Vinaphone+Viettel<br>Ky niem 9 nam thanh lap, VIETGUYS gui                   | VIETGUYS                                            | 10:00:00, 27/06/2016                    | - Mobifone: 7<br>- Vinaphone: 2 | Cấp 1: Chờ<br>thuydung@vietguys.biz: Chờ | kê kết quả gửi tin                   |
|           | ●Xem 💼 Xoá                                             |                                                               |                 | tang Quy khach chuong trinh giam gia 20%<br>cac dich vu gui tin nhan thuong hieu. Chi |                                                     |                                         | - Viettel: 7<br>- VNM: 1        | Kiểm duyệt                               |                                      |
|           |                                                        |                                                               |                 | tiet tai www.vietguys.biz .                                                           |                                                     |                                         | - Gtel: 1                       |                                          | Câu hỏi thường gặp                   |
|           |                                                        |                                                               |                 |                                                                                       |                                                     |                                         | #Tổng đúng: 18<br>#Tổng sai: 2  | i                                        |                                      |
|           |                                                        |                                                               |                 | Trong trường hợp<br>khi KH gửi đơn hà<br>hàng vẫn chưa duy<br>viên VGs để được h      | nếu sau 30<br>ng mà tình<br>rệt thì KH li<br>ỗ trợ. | phút kể từ<br>h trạng đơn<br>ên hệ nhân |                                 |                                          |                                      |

#### Quản lý Đơn hàng

| VIETGUYS  | ETGUYS Quảng cáo - Thống kê Tiếng Việt 🔺 VIETGUYS -<br>🗈 Nuh Những Bolictoria<br>🕸 QUẢNG CÁO / Thêm chiến dịch / Tập tin đã tải lên / Quản lý chiến dịch / Xuất excel |                                          |                       |                                                                                                    |                                                                                                    |                             |                                                         |                                                                                      |                                                                             |                                                                                       |  |  |
|-----------|----------------------------------------------------------------------------------------------------|------------------------------------------|-----------------------|----------------------------------------------------------------------------------------------------|----------------------------------------------------------------------------------------------------|-----------------------------|---------------------------------------------------------|--------------------------------------------------------------------------------------|-----------------------------------------------------------------------------|---------------------------------------------------------------------------------------|--|--|
|           |                                                                                                    | Ţ                                        | ữ ngày<br>Gi          | Đến ngày<br>hi chú cho export                                                                                        | Từ khoá tìm kiếm                                                                                                  | Tất cả                      | • Q Tim                                                 |                                                                                      |                                                                             | Quy định<br>gửi tin QC                                                                |  |  |
| Check all | Chiến dịch<br>Đơn hàng: 576fa2d1f20ea<br>VIETGUYS_27062016_VN                                                                                                    | <b>Tình trạng</b><br>Upload hoàn tất (7) | Tài khoản<br>VIETGUYS | Nội dung tin nh<br>Mobifone+Vinapho<br>Ky niem 9 nam ti<br>tang Quy khach<br>cac dich vu gui ti<br>tiet tai www.viet | ân<br>>ne+Viettel<br>hanh Iap, VIETGUYS gui<br>chuong trinh giam gia 20%<br>n nhan thuong hieu. Chi<br>guys.biz . | Tên thương hiệu<br>VIETGUYS | <b>Thời gian cần gửi tin đi</b><br>10:00:00, 27/06/2016 | Nhà mạng<br>- Mobifone: 7<br>- Vinaphone: 2<br>- Viettel: 7<br>- VNM: 1<br>- Gtel: 1 | Danh sách duyệt<br>Cấp 1: Chờ<br>thuydung@vietguys.biz: Chờ<br>Ø Kiểm duyệt | Quy trình<br>gửi tin QC<br>Quản lý đơn hàng,<br>Báo cáo & Thống<br>kê kết quả gửi tin |  |  |
|           | '                                                                                                    |                                          |                       |                                                                                                    |                                                                                                    |                             |                                                         | #Tổng đúng: 18<br>#Tổng sai: 2                                                       |                                                                             | Câu hỏi thường gặp                                                                    |  |  |

#### Quý khách lựa chọn:

- Tab "Xem" để vào xem chi tiết đơn hàng. Tại đây Quý Khách có thể sử dụng tính năng tìm kiếm từ khóa hay một số điện thoại ngẫu nhiên để kiểm tra lại đơn hàng
- Tab "Xóa" nếu đơn hàng chưa được nhân viên VGs duyệt thì Quý khách có thể tiến hành xóa đơn hàng để up lại đơn hàng mới

| Quản l                            | lý Đơn hàng                                                            |                                                            |                                        |                                                                    | Nếu t<br>không<br><b>"Hủy</b>                                                                                                    | tình t<br>g thể<br>" để t | trạng đơn h<br>thao tác "X<br>thông báo c         | nàng đã được duy<br>Kóa" đơn hàng mà<br>ho nhân viên VGs          | êt, Quý Kh<br>phải <mark>chọn</mark><br>hủy đơn hà                                                         | ách I<br>tab                             | Giới thiệu                                                 |
|-----------------------------------|------------------------------------------------------------------------|------------------------------------------------------------|----------------------------------------|--------------------------------------------------------------------|----------------------------------------------------------------------------------------------------|---------------------------|---------------------------------------------------|-------------------------------------------------------------------|----------------------------------------------------------------------------------------------------|------------------------------------------|------------------------------------------------------------|
| VIETGUYS                          | Quảng cáo → Thốn<br>ảo / Thêm chiến dịch / Tập                         | g kê<br>tin đã tải lên / <mark>Quản lý</mark>              | rchiến dịch /                          | Xuất excel                                                         |                                                                                                    | _                         |                                                   |                                                                   | 💌 Tiếng Việt                                                                                               | 🛓 VIETGUYS 🗸                             | Quy định<br>gửi tin QC                                     |
|                                   |                                                                        | Từn                                                        | gày Đế                                 | 0ến ngày<br>hú cho expor                                           | Từ khoá tìm kiếm<br>t<br>Tổng 1                                                                                                    | Tất                       | cả 🔹                                              | Q Tim                                                             |                                                                                                    |                                          | Quy trình<br>gửi tin QC                                    |
| Check all                         | Chiến dịch                                                             | Tình trạng                                                 | Tài khoản                              | Nội dung                                                           | tin nhắn                                                                                                    |                           | Tên thương hiệu                                   | ı Thời gian cần gửi tin đi                                        | Nhà mạng                                                                                                   | Danh sách duyệt                          | Quản lý đơn hàng,<br>Báo cáo & Thống<br>kê kết quả qửi tin |
|                                   | Odn hàng: 576fa2d1f20ea<br>VIETGUYS_27062016_VN<br>♥ Xem ♥ Huỳ @ Xoá   | Upload hoàn tất (7)                                        | VIETGUYS                               | Mobifone+1<br>Ky niem 9<br>tang Quy l<br>cac dich v<br>tiet tai ww | Vinaphone+Viettel<br>nam thanh lap, VIETGUYS gr<br>khach chuong trinh giam gia<br>u gui tin nhan thuong hieu. (<br>ww.vietguys.biz . | ui<br>120%<br>Chi         | VIETGUYS                                          | 10:00:00,27/06/2016                                               | - Mobifone: 7<br>- Vinaphone: 2<br>- Viettel: 7<br>- VNM: 1<br>- Gtel: 1<br>#Tổng đúng: 18<br>#Tổng sai: 2 | <u>Cấp 1</u> : Đống ý<br>Đã gửi đơn hàng | Câu hỏi thường gặp                                         |
| Nhập<br>hủy đ<br>Lưu ý:<br>tại qu | lý do hủy đơn<br>ơn hàng và upc<br>: Đơn hàng khĉ<br>y định gửi tin ci | hàng vào ô<br>late tình trại<br>òng thể hủy<br>ủa nhà mạng | thông l<br>ng đơn<br>khi đã<br>g ở phầ | oáo, hé<br>hàng t<br>được r<br>n trên                              | ệ thống sẽ tự c<br>trên hệ thống<br>nhà mạng gửi<br>)                                                                                | động<br>để C<br>đi h      | g gửi emai<br>Quý Khách<br><mark>oặc gần đ</mark> | il thông báo ch<br>n theo dõi.<br><mark>đến thời gian ti</mark> r | o nhân viê<br>n đi (xem                                                                                    | èn VGs<br>chi tiết                       |                                                            |

| Quản lý Đơn hàng                                                                                                    |                                                                                           | Quý khách chọn tab <b>"Quảng</b><br>để kiểm tra lại số lượng tập t<br>thống                                                        | <b>cáo" &gt;&gt; "Tập tin đã tải lên</b><br>in Quý khách đã upload lên h                        |                         | Giới thiệu                                                                                                    |
|----------------------------------------------------------------------------------------------------|-------------------------------------------------------------------------------------------|----------------------------------------------------------------------------------------------------|-------------------------------------------------------------------------------------------------|-------------------------|----------------------------------------------------------------------------------------------------|
| VIETGUYS<br>Vocho Markeng Bolatora<br>Quảng cảo - Thống kê<br>20 QUẢNG CẢO / Thêm chiến dịch / Tập tin đã<br>Các campaign Quảng cáo đã upload lên VietGuys | ă tải lên / Quản lý chiến dịch / Xuất excel<br>27/05/2016 26/06/20                        | 16 Từ khoả tìm kiếm <b>Q</b> Tìm                                                                                                   | Tiếng Việt                                                                                      | VIETGUYS -              | Quy định<br>gửi tin QC<br>Quy trình<br>gửi tin QC<br>Quản lý đơn hàng,<br>Báo cáo & Thống<br>kế kết quả gửi tin |
| Chiến dịch Ng<br>VIETGUYS_27062016_VN Upload hoàn 18:<br>tất (7) 26/                                                                                       | ày cập nhật Tài khoản Tên thương hiệu Tên<br>:10, VIETGUYS VIETGUYS VIET<br>/06/2016 thar | tập tin Mobifone<br>GUYS_27062016_khuyen mai<br>g 6.xls<br>Quý khách nhấp<br>lượng để tải đư<br>sách số điện t<br>từng nhà mạng tu | Vinaphone Viettel VNM Gtel Số sai<br>2 7 1 1 2<br>O vào số<br>ược danh<br>choại của<br>ương ứng | Số trùng Từ chối<br>2 0 | Câu hỏi thường gặp                                                                                              |

#### Xuất tập tin Báo cáo kết quả Gửi tin

Quý khách chọn tab **"Quảng cáo"** >> **"Quản lý chiến dịch"** để xuất báo cáo cho các đơn hàng gửi tin, có thể chọn xuất báo cáo theo mốc thời gian, theo tên thương hiệu...

VIETGUYS Quảng cáo 🚽 Thống kê Tiếng Việt A VIETGUYS -Quản lý chiến dịch B QUẢNG CÁO / Thêm chiến dịch / Tập tin đã tải lên Xuất excel 30/06/2016 · Q.Tim 01/06/2016 VIETGUYS Tất cả Chon "Xuất" để tải file 🚣 Xuất Export from 01/06/2016 - 30/06/2016 Search: VIETGUYS báo cáo Tống 1 Quản lý đơn hàng, Check all Chiến dịch **Tinh trạng** Tài khoản Nôi dung tin nhắn Tên thương hiệu Thời gian cấn gửi tin đi Nhà mang Danh sách duyệt Báo cáo & Thống - Mobifone: 7 -Upload hoàn tất (7) VIETGUYS Mobifone+Vinaphone+Viettel VIETGUYS 10:00:00, 27/06/2016 Đã gửi đơn hàng kê kết quả gửi tin VIETGUYS 27062016 VN Ky niem 9 nam thanh lap, VIETGUYS gui - Vinaphone: 2 Đã cập nhật kết quả tang Quy khach chuong trinh giam gia 20% - Viettel: 7 cac dich vu gui tin nhan thuong hieu. Chi - VNM: 1 - Gtel: 1 tiet tai www.vietguys.biz. #Tổng đúng: 18 QK checkbox vào các đơn hàng #Tong sai: 2 cần xuất báo cáo Lưu ý: đơn hàng nào có tình trạng "Đã cập nhật kết quả" thì Quý I khách mới xuất được báo cáo.

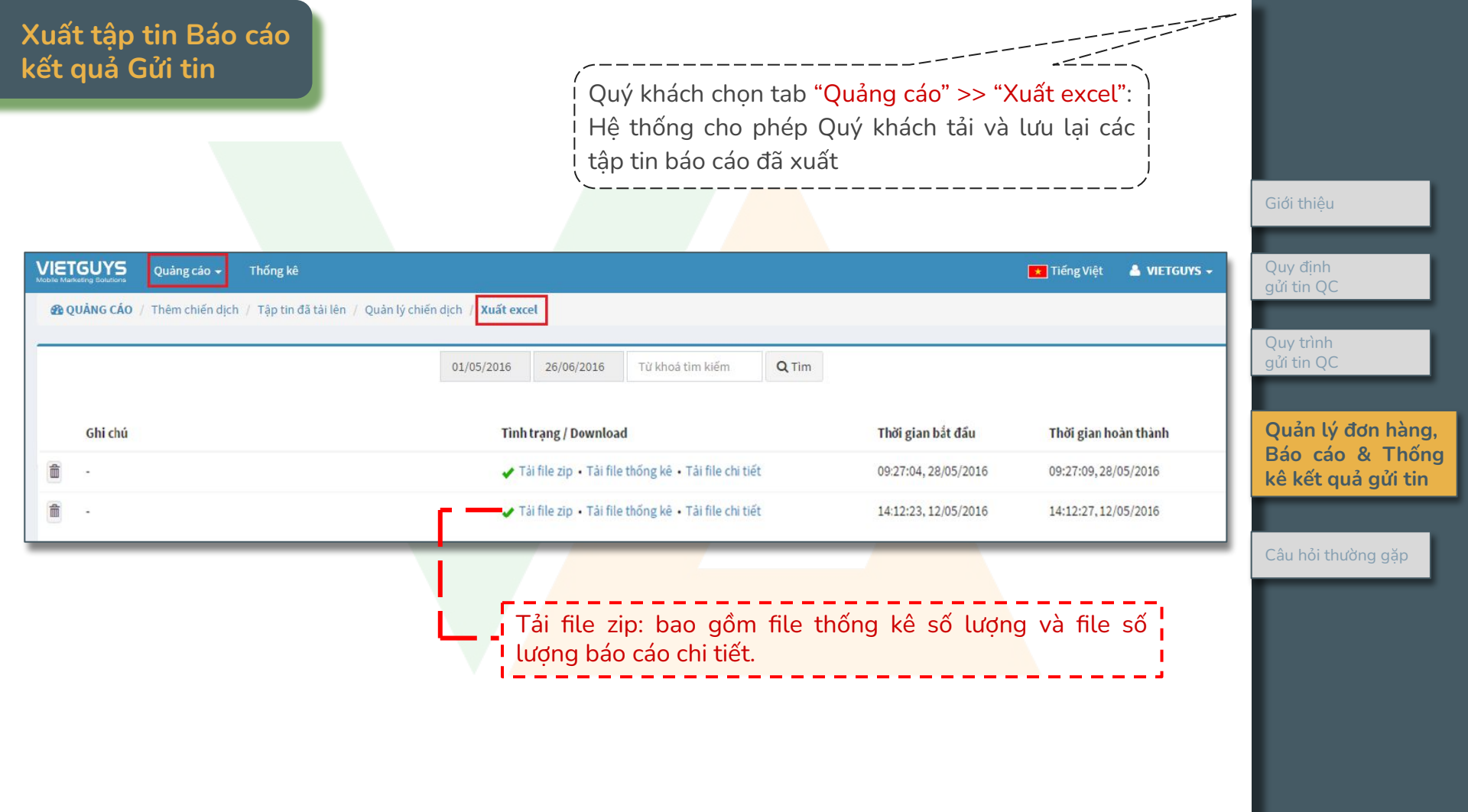

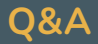

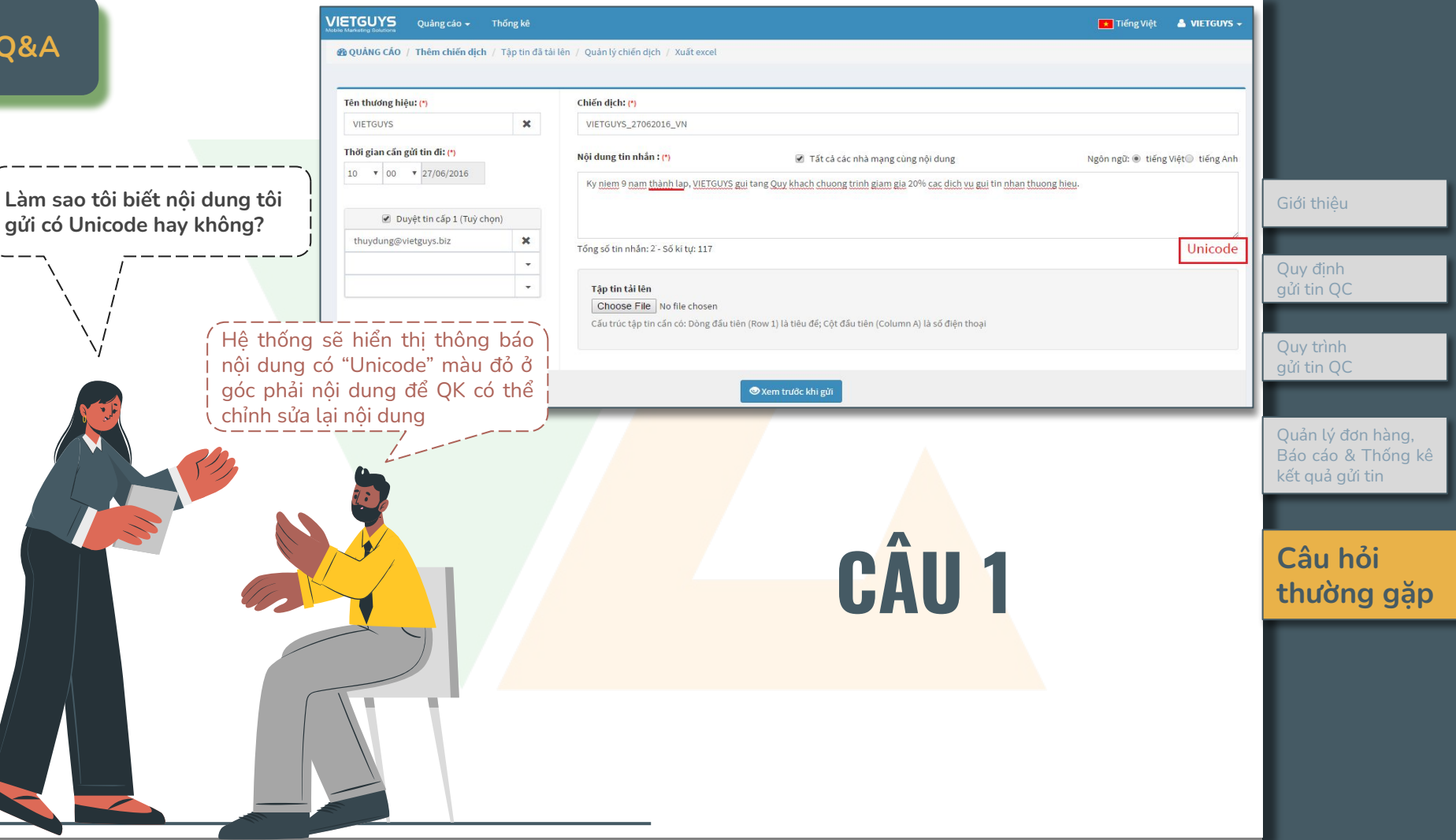

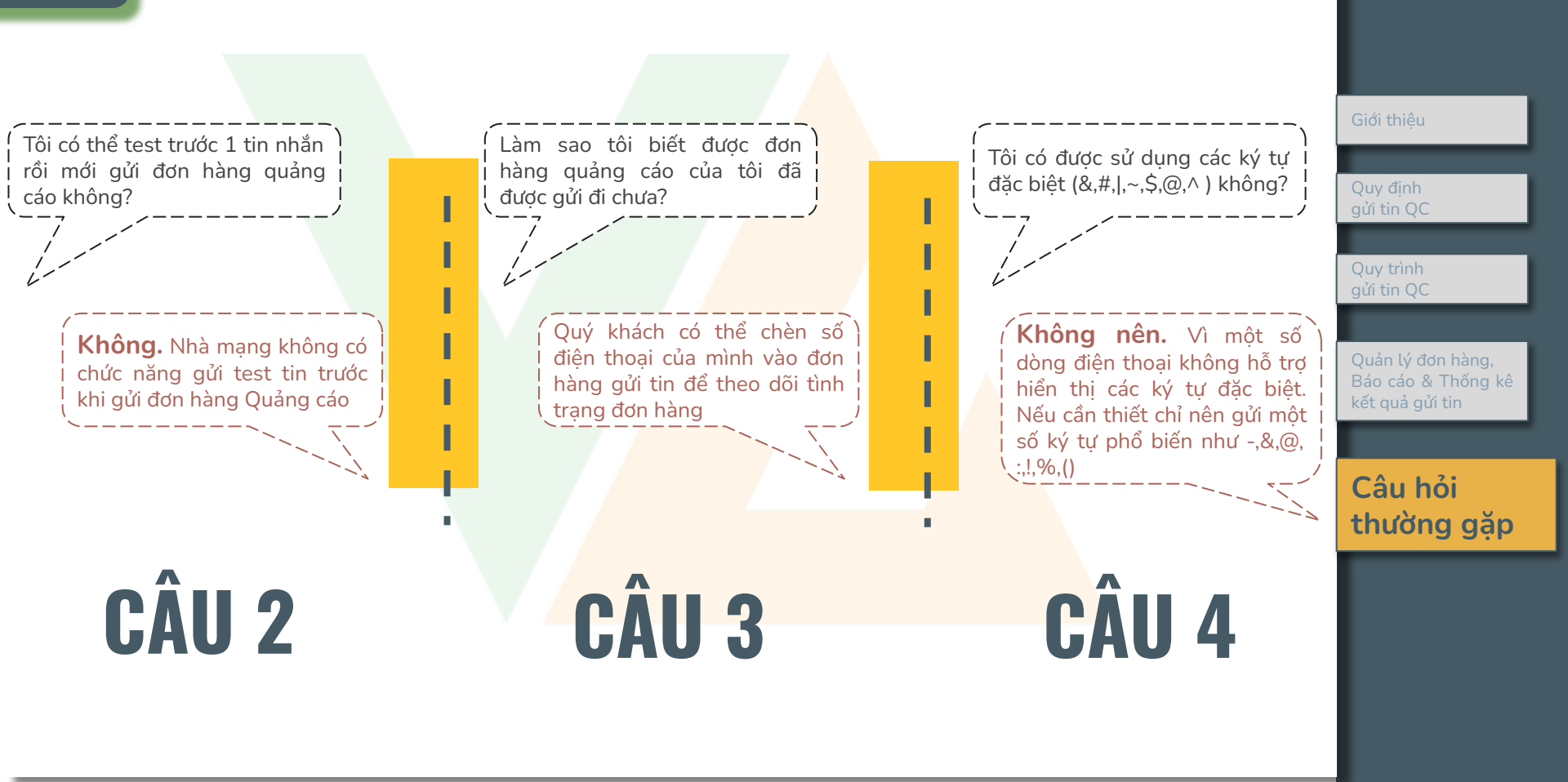

Sau khi gửi đơn hàng xong rồi, Tôi muốn gửi tin nhắn quảng tôi có thể tải báo cáo về để cáo có cá nhân hóa với nhiều kiểm tra ngay những thuê bao nôi dung thì có được không? nào không nhân được tin nhắn Quy đinh không? Nếu Quý khách có nhu cầu gửi tin nhắn với nội dung quảng cáo, khuyến mãi, giảm giá Không. Thời gian nhà mạng trả báo cáo nhưng có cá nhân hóa mã code, mã danh sách thuê bao nhân tin và thuê bao từ voucher... thì Quý khách liên hê nhân viên chối nhận tin là từ 3-5 ngày sau khi gửi đơn Quản lý đơn hàng, VGs để đăng ký tên thương hiêu gửi tin Báo cáo & Thống kê hàng trên hê thống CSKH (vì hê thống QC không kết quả qửi tin có chức năng cá nhân hóa nôi dung) Câu hỏi thường gặp CÂU 5 CÂU 6

## THANK YOU FOR CHOOSING VIETGUYS!

Mọi thông tin hỗ trợ, xin vui lòng liên hệ:

#### **VIETGUYS SUPPORT TEAM**

Tel: (028) 7300 8027 Mobile: +84 933 331 840 Email: <u>support@vietguys.biz</u> , <u>account-all@vietguys.biz</u> Skype: 84933331840 (Vietguys Support)